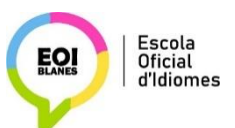

## **BENVINGUTS A L'ESPAI MOODLE**

**PAS 1:** Aneu a l'adreça <u>http://agora-eoi.xtec.cat/eoiblanes/moodle/</u> o a la icona que trobareu a l'esquerra de la pàgina web:

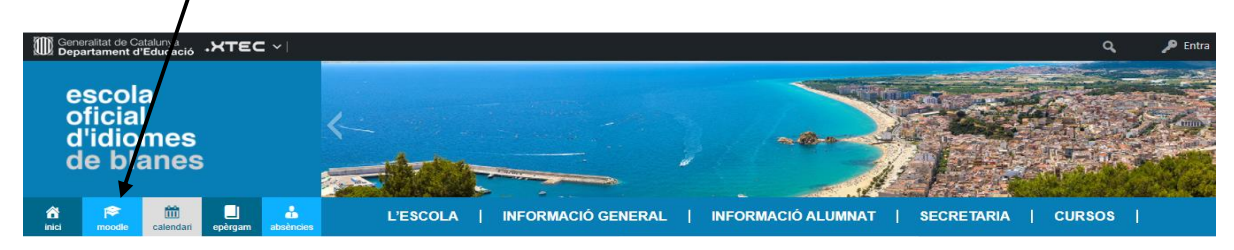

## PAS 2 Cliqueu a "Inicia la sessió" (Versió català). "Acceder" (Versió espanyol).

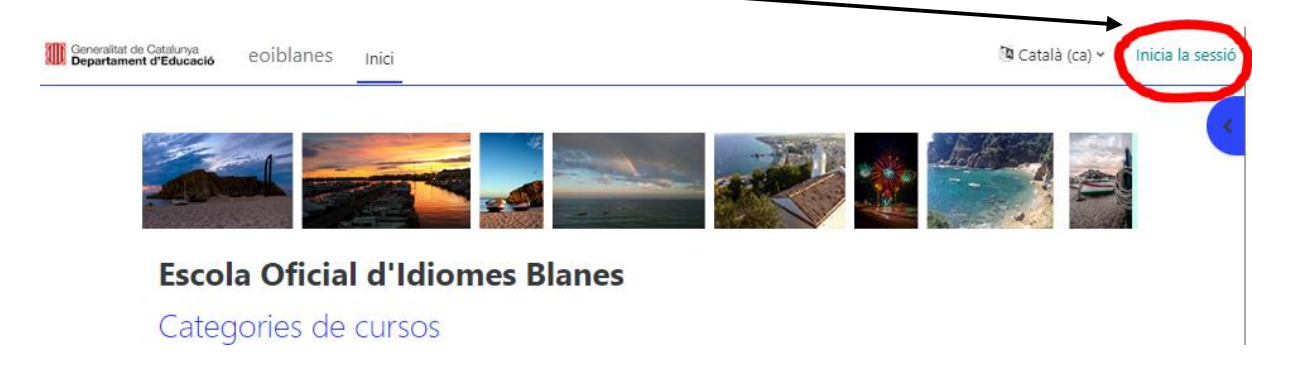

## Us apareixerà aquesta pantalla on heu de registrar-vos com usuari:

| Versió espanyol                                           |
|-----------------------------------------------------------|
|                                                           |
| Entrar a Escola Oficial d'Idiomes                         |
| Blanes                                                    |
| Nombre de usuario                                         |
| Contraseña                                                |
| Acceder                                                   |
| ¿Ha extraviado la contraseña?                             |
|                                                           |
| Registrarse como usuario                                  |
| Para acceder a esta página debe crear una cuenta primero. |
|                                                           |
|                                                           |

**PAS 3** Ompliu el formulari amb les vostres dades (poseu la primera lletra del nom i dels cognoms amb majúscules, no hi poseu accents):

Exemple: Marta Vila Roca

- Per al vostre nom d'usuari: escriviu la inicial del vostre nom i les dues primeres lletres dels vostres cognoms. En aquest cas, utilitzeu minúscules: mviro
- ✓ Contrasenya: anoteu-la per evitar oblits.
- ✓ Correu electrònic: introduïu el vostre correu electrònic habitual.

**PAS 4** Una vegada creat el compte, torneu a "entrada", desplegueu el llistat de cursos i cliqueu damunt del curs al qual pertanyeu.

Us demanarà **una clau de curs que us donarà el/la vostre/a professor/a** i que només haureu d'introduir aquesta primera vegada; posteriorment, caldrà que utilitzeu el vostre nom d'usuari i la vostra contrasenya per accedir al Moodle de l'EOI de Blanes.